#### MERCATO ELETTRONICO DELL'UNIVERSITA' DEGLI STUDI DI PADOVA

## ISTRUZIONI PER L'AGGIORNAMENTO DELLE CATEGORIE MERCEOLOGICHE / METAPRODOTTI

### Versione del 15/11/2021

Collegarsi al Portale appalti dell'Università di Padova, alla pagina web <u>https://unipd.ubuy.cineca.it/PortaleAppalti/it/homepage.wp</u> ed accedere alla propria area riservata con le credenziali di accesso, ovvero nome utente (o username) e parola chiave (o password).

| 12/11/2021 12:34                  | A - A - A   Grafica - Testo - Alto contrasto   Mappa sito                                                                                                    |
|-----------------------------------|----------------------------------------------------------------------------------------------------|
| Sei qui: Home                     |                                                                                                    |
| Area riservata                    | UNIVERSITA' DEGLI STUDI DI PADOVA                                                                                                    |
| Accedi                            |                                                                                                    |
| Informazioni                      | Dalla sezione Gare e procedure in corso sarà possibile visualizzare le procedure di affidamen<br>servizi e lavori anche per importi superiori alla soglia comunitaria e gestite tramite modalità<br>degli Studi di Padova, pel rispetto delle disposizioni di cui al codice degli appalti – D las |
| Istruzioni e manuali              | registrazione al Portale, gli operatori economici accedendo dalla propria area riservata possor                                                                                                    |
| Accessibilità                     | <ul> <li>dalla sezione Bandi di gara, partecipare a procedure ad evidenza pubblica.</li> <li>dalla sezione Richiesta di offerta, previo invito, partecipare a procedure negoziate.</li> </ul>                                                                                                    |
| Assistenza operatori<br>economici | Nel caso di forniture e servizi, il ricorso a tali procedure avverrà principalmente per affidar<br>categorie merceologiche previste dal Mercato elettronico dell'Università (MeUnipd) o per proc                                                                                                  |
| News                              | alla soglia comunitaria.                                                                                                    |
| Atti delle                        | Per supporto tecnico relativo al funzionamento del portale rivolgersi all'assistenza operatori ec                                                                                                    |
| amministrazioni                   | - tramite call center tel. +39 0422 26 7755                                                                                                    |
| aggiudicatrici e degli            | - collegandosi al seguente link:                                                                                                    |
| distintamente per ogni            | https://unipd.ubuy.cineca.it/PortaleAppalti/it/ppgare_doc_assistenza_tecnica.wp                                                                                                    |
| procedura                         | Per informazioni relative alle procedure di gara:                                                                                                    |

Inserire le proprie credenziali

| UTADOV                               | A                                                                                                    |     |
|--------------------------------------|----------------------------------------------------------------------------------------------------|-----|
| 12/11/2021 12:36                     | A - A - A   Grafica - Testo - Alto contrasto   Mappa sito                                                                   | Ce  |
| Sel qui: Home                        |                                                                                                    |     |
| Area riservata                       |                                                                                                    |     |
| Accedi                               | Accedi con Username e Password                                                                                              |     |
| Informazioni<br>Istruzioni e manuali | Se sei in possesso di credenziali al portale puoi accedere tramite l'inserimento di Username e Password nell'appo<br>Utente | sit |
| Accessibilità                        | Password                                                                                                    |     |
| Assistenza operatori<br>economici    | Registrati   Hai dimenticato la password?                                                                                   |     |
| News                                 |                                                                                                    |     |
| Atti delle                           |                                                                                                    |     |

#### Selezionare Mercato elettronico per la fornitura di beni e servizi

Sei qui: Home » Accesso all'area riservata

| enuto/a GAMBINO SAS !  | *                                                                                                    |                                                                                           |
|------------------------|----------------------------------------------------------------------------------------------------|-------------------------------------------------------------------------------------------|
| a personale   Esci     | Nell'area personale sono disponibili i collegamenti pe                                                | er l'accesso alle funzioni specifiche dell'utente una volta entrato nel sistema, quali la |
| ti delle               | gestione dei propri dati personali, il cambio password<br>eventuali comunicazioni ricevute dall'Ente. | d, l'accesso alle informazioni per le quali risulta iscritto o abilitato, e l'accesso ad  |
| giudicatrici e degli   |                                                                                                    |                                                                                           |
| ti aggiudicatori       | Profilo                                                                                               | Servizi                                                                                   |
| tintamente per ogni    |                                                                                                    |                                                                                           |
| ocedura                | I tuoi dati                                                                                           | Comunicazioni                                                                             |
|                        | Cambia password                                                                                       | 5 comunicazioni ricevute (3 da leggere)                                                   |
| elibere a contrarre o  | Scanca I tuoi dati in formato M-XML                                                                   | 0 comunicazioni di coccoraciota ita itagio                                                |
| o equivalente          |                                                                                                    | 42 comunicazioni inviate                                                                  |
| re e procedure in      | Procedure di interesse                                                                                | Assistenza operatori economici                                                            |
| orso                   | Bandi di gara                                                                                         |                                                                                           |
|                        | Richieste di offerta                                                                                  |                                                                                           |
| re e procedure         | Procedure in aggiudicazione o concluse                                                                | Mercato elettronico                                                                       |
| luute                  |                                                                                                    | Vai ai mercati elettronici                                                                |
| visi pubblici in corso |                                                                                                    | Mercati elettropici                                                                       |
|                        | Ordini                                                                                                | Mercato Elettronico per la fornitura di beni e servizi                                    |
| visi pubblisi seaduti  | I tugi ordini                                                                                         |                                                                                           |

# Cliccare su "Completamento Dati/documenti"

|          | Requisiti richiesti agli operatori economici                                        |              |
|----------|-------------------------------------------------------------------------------------|--------------|
|          | ✓ ISCRIZIONE ALLE CC.I.AA.                                                          |              |
|          | Comunicazioni della stazione appaltante                                             |              |
| peratori | Pubblicato il 09/02/2018<br>comunicazione di prova - comunicazione di prova portale |              |
|          | Comunicazioni riservate al concorrente                                              |              |
|          | 0 comunicazioni ricevute                                                            |              |
|          | 5 comunicazioni archiviate (4 da leggere)                                           |              |
|          | 2 comunicazioni inviate                                                             |              |
|          | Invia una nuova comunicazione                                                       |              |
|          | Gestione prodotti Completamento dati/documenti Rinnovo iscrizione                   |              |
|          |                                                                                     |              |
|          | Torn                                                                                | a alla lista |

#### Cliccare su Avanti per attivare la sezione Selezione Categorie

| Ragione sociale o denominazione : | GAMBINO SAS                                                         |
|-----------------------------------|---------------------------------------------------------------------|
| Tipologia :                       | Impresa (art.45 c.2/a DLgs 50/2016)                                 |
| Forma giuridica :                 | Società in accomandita semplice                                     |
| Ambito territoriale :             |                                                                     |
| Codice fiscale :                  | GMBGLI66H57G224X                                                    |
| Partita IVA :                     | 98765432111                                                         |
| Sede legale :                     | via pinco pallo 1, 35125 padova (PD) - Italia                       |
| Email:                            | Email : giulia.gambino17@gmail.com PEC : giulia.gambino17@gmail.com |
| Legali rappresentanti :           | Andrea Tombini dal 01/01/2014                                       |
| Direttori tecnici :               | n.d.                                                                |

Che III Cerca: 16/11/2021 13:05 A - A - A | Grafica - Testo - Alto contrasto | Mappa sito Sei qui: Home » Mercato elettronico » Bandi e avvisi d'iscrizione Area riservata Aggiornamento iscrizione ad un mercato elettronico Benvenuto/a GIUSEPPE VERDI SNC I DATI ANAGRAFICI 🔸 SELEZIONE CATEGORIE 🔸 RIEPILOGO CATEGORIE 🔸 SCARICA DOMANDA AGGIORNAMENTO 🕨 Area personale | Esci DOCUMENTAZIONE RICHIESTA IN PRESENTAZIONE DOMANDA Atti delle Di seguito vengono elencate le categorie previste per il Mercato Elettronico. Selezionare le categorie per le quali si intende chiedere l'abilitazione. L'iscrizione a tali categorie deve trovare riscontro nell'attività esercitata e regolarmente dichiarata alla C.C.I.A.A. amministrazioni (i) aggiudicatrici e degli enti aggiudicatori distintamente per ogni Categorie o prestazioni del catalogo elettronico procedura Delibere a contrarre o atto equivalente Filtra categorie/prestazioni per Filtra ☆ Forniture Gare e procedure in corso 🗄 🗀 0001 - Arredi e complementi d'arredo [0 selezionati su 78] 🗄 📋 0002 - Attrezzature audio video e macchine per ufficio (esclusi computer) /0 selezionati su 161 E 0003 - Componenti elettronici, meccanici, elettrici, idraulici ed ottici (0 selezionati su 3) Gare e procedure scadute 🙂 🗀 0004 - Condizionatori e termoconvettori portatili [0 selezionati su 3] 🗄 🧰 0005 - Editoria e stampa [0 selezionati su 14] Avvisi pubblici in corso 🗈 🗀 0006 - Ferramenta e piccola utensileria [0 selezionati su 8] 🗎 🧰 0007 - Impianti antintrusione [0 selezionati su 1] Avvisi pubblici scaduti 🗄 🧰 0008 - Informatica e telecomunicazioni 10 selezionati su 551 me ouos - macchine utensili per officina ju selezionati su 1j Avvisi di aggiudicazione, esiti e affidamenti 🛱 🗁 0011 - Materiale di consumo [3 selezionati su 66] 0035 - Badge (carte plastiche) 📚 FAQ 🖶 🗁 0038 - Cancelleria e materiale di consumo per ufficio (escluso cartucce e toner) [1 selezionati su 41] 🗄 🗀 0116 - Accessori per scrivania [0 selezionati su 5] Istruzioni e manuali

Procedere con l'aggiornamento delle categorie.